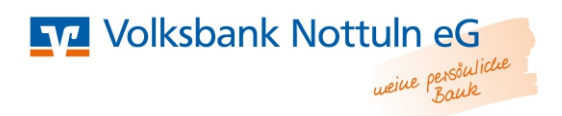

## Freischaltung der VR-SecureGo App

## mit einem bestehenden VR-NetKey

1. Installieren Sie VR-SecureGo auf Ihrem Smartphone oder Tablet (eine Freischaltung ist nur einmal möglich).

Führen Sie den Download der VR-SecureGo App aus dem Google Play Store oder aus dem Apple Store aus.

Öffnen Sie VR-SecureGo auf Ihrem Gerät.

- 2. Starten Sie die App und melden sich mit der Bankleitzahl (40164352) und Ihrem Vr-NetKey an.
- 3. Legen Sie ein Anmeldekennwort für die VR-SecureApp fest. Klicken Sie in der Folgemaske auf "App registrieren".

| SIM fehilt 🗢                | 11:13                                | 79 % 🚍 D 🕈   | SIM fehilt 😤                                                                                                    | 11:13                                              | 79 % 💷 ) +              |
|-----------------------------|--------------------------------------|--------------|----------------------------------------------------------------------------------------------------|----------------------------------------------------|-------------------------|
| Abbrechen                   | Kennwort                             | Sichern      | Abmelden                                                                                                    | VR-SecureGo                                        | Û                       |
| Mit diesem K                | ennwort melden Sie<br>an der App an. | sich künftig | Bankleitzahl<br>69968840                                                                                                    |                                                    | VR-NetKey<br>214488404  |
| Anmeldekenn                 | wort                                 | ()           | Um das<br>nutzen zu l                                                                                                    | TAN-Verfahren S<br>können, müssen<br>registrieren. | SecureGo<br>Sie die App |
| Anmeldekennwort wiederholen |                                      |              | Tippen Sie dazu bitte auf den Button<br>"App registrieren".<br>Hinweis für die Nutzung weiterer TAN-<br>Verfahren:<br>mobileTAN: ist nach Freischaltung nicht<br>mehr nutzbar<br>Sm@rt-TAN plus: ist nach Freischaltung<br>weiterhin nutzbar |                                                    |                         |
| Kennwortstärke              |                                      |              |                                                                                                    |                                                    |                         |
|                             |                                      |              |                                                                                                    | App registrierer                                   | n                       |

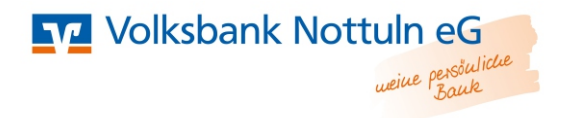

4. Melden Sie sich an Ihrem PC im Online-Banking an und klicken Sie unter "Service" auf "TAN-Verwaltung".

| Übersicht                                          | Umsatzanzeige        | Zahlungsaufträge Angeb                                                                | ote Service                                                     |
|----------------------------------------------------|----------------------|---------------------------------------------------------------------------------------|-----------------------------------------------------------------|
|                                                    |                      |                                                                                       |                                                                 |
| Service                                            |                      |                                                                                       |                                                                 |
|                                                    |                      |                                                                                       |                                                                 |
| Online Paul                                        | ring                 | Konton und Verträge                                                                   | Waitere Servicer                                                |
| Online-Bank                                        | cina                 | Konten und Verträge                                                                   | Weitere Services                                                |
| Online-Bank                                        | /altung              | Konten und Verträge Persönliche Daten                                                 | Weitere Services Handy Jaden                                    |
| Online-Ban<br>> TAN-Verw<br>> PIN ander            | valtung              | Konten und Verträge <ul> <li>Persönliche Daten</li> <li>Kartenbestellung</li> </ul>   | Weitere Services <ul> <li>Handy laden</li> <li>Kwitt</li> </ul> |
| Online-Ban<br>> TAN-Verw<br>> PIN ander<br>> Alias | king<br>valtung<br>n | Konten und Verträge<br>> Persönliche Daten<br>> Kartenbestellung<br>> Online-Verträge | Weitere Services  Handy laden  Kwitt                            |

5. Unter "SecureGo TAN-Service" klicken Sie auf "Bestellen".

| SecureGo TAN-Service |          |            |             |             |  |
|----------------------|----------|------------|-------------|-------------|--|
| App-Name Art         | App-ID   | Vom        | Status      | Aktionen    |  |
| Apple iPhone6,2      | DN7VAENG | 12.08.2015 | registriert | ✓ Bestellen |  |
| SecureGo-App         |          |            |             | Di Löschen  |  |

6. Öffnen Sie im angezeigten Formular die Sonderbedingungen, erkennen diese an und klicken Sie dann auf "Eingaben prüfen".

| Himmeis                                         | in the second second se |
|-------------------------------------------------|----------------------------------------------------------------------------------------------------|
| iniweis.                                        |                                                                                                    |
| Sie haben be<br>Verfahren an                    | reits die SecureGo-App installiert und möchten sich nun für das SecureGo-TAN-<br>melden?                                                                                                    |
| Mit dem Sec<br>speziell gesic<br>nur zeitlich b | ureGo-Verfahren können Sie künftig Ihre verschlüsselten TAN abholen und sich in der<br>cherten App anzeigen lassen. Die erstellte TAN ist nur für diesen einen Auftrag und auch<br>efristet gültig.                                                                                                    |
| Sofern Sie he<br>mobileTAN-                     | ute bereits mobileTAN nutzen, wird bei Freischaltung der SecureGo-App das<br>/erfahren automatisch abgemeldet und steht dann nicht mehr zur Verfügung.                                                                                                    |
| App ID:                                         | DN7VAENG                                                                                                    |
| Sie können f<br>Online-Banki                    | ür Ihre App einen Namen vergeben. Die Bezeichnung wird an verschiedenen Stellen im<br>ing angezeigt.                                                                                                    |
| App-Name                                        | Apple iPhone6.2                                                                                                    |
|                                                 |                                                                                                    |
| Sondarba                                        | dingungan                                                                                                    |
| Sonderbe                                        | angungen.                                                                                                    |
|                                                 |                                                                                                    |

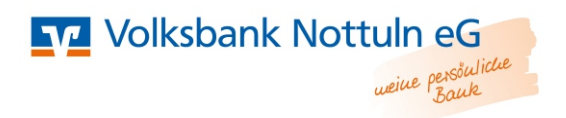

7. Bestätigung mit einer TAN des bis dahin bestehenden TAN-Verfahrens.

## Sie müssen nun warten, bis Sie den Freischaltcode per Post erhalten.

8. Sobald Sie Ihren Freischaltcode erhalten haben, können Sie die VR-SecureGo-App freischalten. Dafür öffnen Sie die App und geben den Freischaltcode ein. Danach ist die App funktionsfähig.

| Ab        | melden                                                           | 13:06<br>VR-SecureGo                                                                                                    |                       | Û             | Abnald                    | en VR-SecureGo                                                                                                   |
|-----------|------------------------------------------------------------------|----------------------------------------------------------------------------------------------------|-----------------------|---------------|---------------------------|----------------------------------------------------------------------------------------------------|
| Bar<br>69 | nkleitzahl<br>968602                                             |                                                                                                    | VR-NetKey<br>64286023 | 3             | Bankleit<br>734600        | das Kontextmenü<br>239506362                                                                                     |
| Zı        | Zur Freisc<br>bitte<br>Freisc<br>Hinweis<br>mobileTA<br>Sm@rt-T/ | Freischaltung<br>Zur Freischaltung der App HEFLRF8B<br>bitte QR Code scannen oder<br>Freischaltcode manuell erfassen.<br>Hinweis für die Nutzung weiterer TAN-<br>Verfahren:<br>mobileTAN: ist nach Freischaltung nicht<br>mehr nutzbar<br>Sm@rt-TAN plus: ist nach Freischaltung<br>weiterhin nutzbar<br>Scannen<br>Manuell<br>Abbrechen |                       | nt<br>g<br>ie | Abn<br>hien<br>Die<br>TAI | Rum<br>Hinweis<br>Freischaltung war erfolgreich. Das<br>N-Verfahren SecureGo steht Ihnen<br>jetzt zur Verfügung. |
|           |                                                                  |                                                                                                    |                       |               | TAN                       | OK<br>I direkt an VR-Banking                                                                                     |
|           |                                                                  |                                                                                                    |                       |               |                           | App übertragen<br>oder TAN Anzeige<br>aktualisieren                                                              |
|           |                                                                  |                                                                                                    |                       |               |                           |                                                                                                    |
|           | Frei                                                             | ischaltcode erfas                                                                                                    | sen                   |               |                           | TAN Anzeige aktualisieren                                                                                        |

9. Änderung des TAN-Verfahrens in der VR-Banking App

Nutzen Sie bereits unsere VR-BankingApp und Freischaltung von VR-SecureGo war erfolgreich, dann können Sie in der VR-BankingApp über die Navigation unter "Einstellungen > Ihre Bank > TAN-Verfahren" VR-SecureGo als bevorzugtes Verfahren auswählen. Bei Neuinstallation der VR-BankingApp wird das TAN-Verfahren automatisch ausgewählt. Sollten Sie mehrere TAN-Verfahren nutzen und die VR-Banking App neuinstallieren, dann können Sie bei der Installation wählen. Wir empfehlen Ihnen in diesem Fall VR-SecureGO zur TAN-Erzeugung.